## CONFIGURATION DE VOTRE COMPTE DE MESSAGERIE « EXCHANGE » SUR OUTLOOK 2007

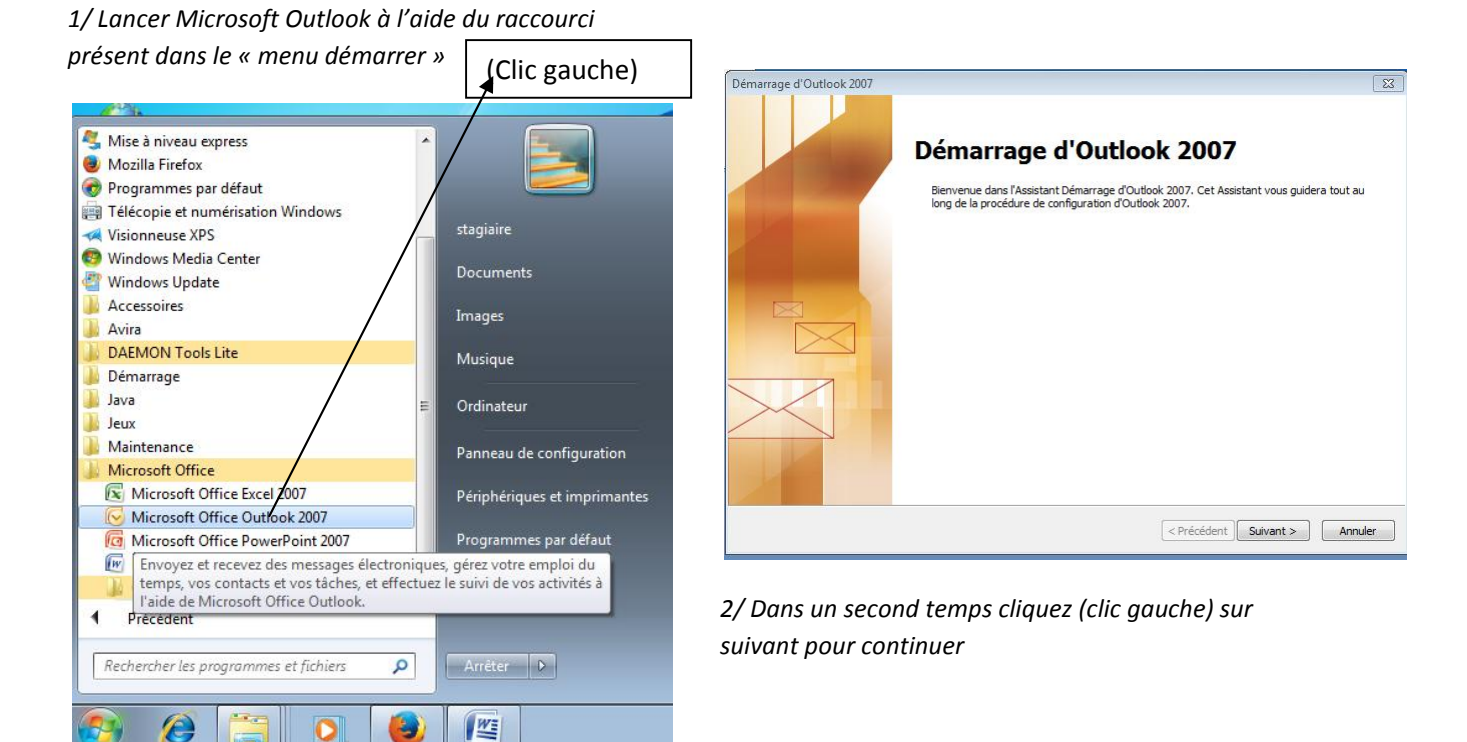

| onfiguration de compte                                                                                                    | 5 |
|----------------------------------------------------------------------------------------------------|---|
| Comptes de messagerie                                                                                                    | × |
| Vous pouvez configurer Outbook pour vous connecter à un serveur Internet de<br>messagerie, à Microsoft Exchange ou à un autre serveur. Voulez-vous configurer un<br>compte de messagerie ? |   |
| Oui                                                                                                    |   |
| © <u>N</u> on                                                                                                    |   |
|                                                                                                    |   |
|                                                                                                    |   |
|                                                                                                    |   |
|                                                                                                    |   |
|                                                                                                    |   |
|                                                                                                    |   |
|                                                                                                    |   |
|                                                                                                    |   |

3/Laisser sur « oui » et cliquez (clic gauche) sur suivant pour continuer

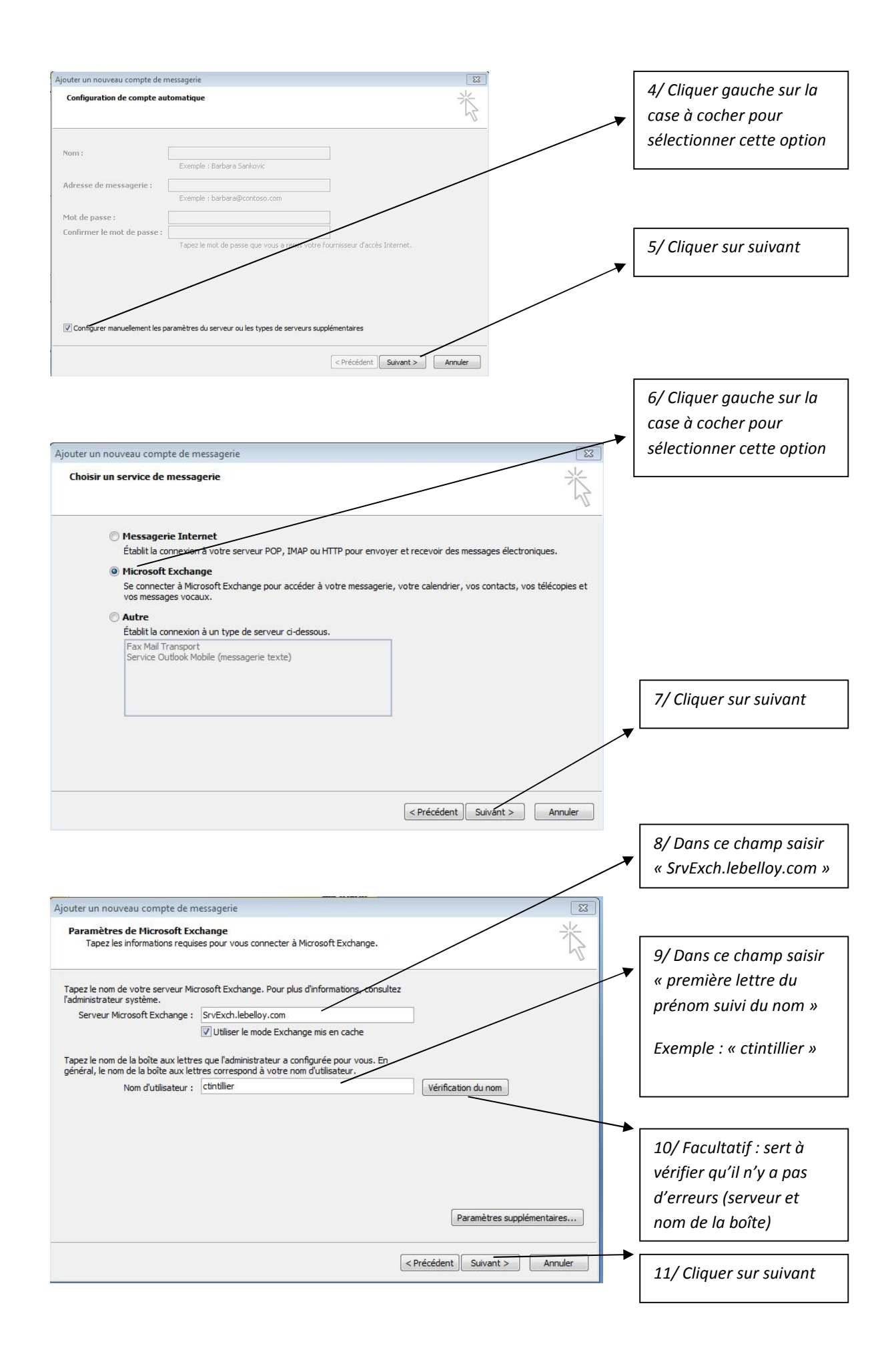

| Connexion à SrvExcl                   | 1.lebelloy.com          |                                                                      |
|---------------------------------------|-------------------------|----------------------------------------------------------------------|
| <b>R</b>                              | GE                      |                                                                      |
| Connexion à SrvExch                   | 1.lebelloy.com en cours |                                                                      |
| Nom d'utilisateur :<br>Mot de passe : | Stagiaire\ctintillier   | 12/ saisissez votre mot<br>de passe de messagerie                    |
|                                       | OK Annuler              | 13/ cocher<br>éventuellement pour<br>mémoriser votre mot de<br>passe |
|                                       |                         |                                                                      |
|                                       |                         | 14/ validez par ok (clic<br>gauche)                                  |

| <image/> Félicitations !      Custes informations requises pour configurer votre compte ont été saisies avec succès.   Custer l'Assistant, diquez sur Terminer.   Custer l'Assistant, diquez sur Terminer. | Ajouter un nouveau compte de | messagerie                                                                                | ×  |
|----------------------------------------------------------------------------------------------------|------------------------------|-------------------------------------------------------------------------------------------|----|
| Toutes les informations requises pour configurer votre compte ont été saisies avec succès.   Pour fermer l'Assistant, cliquez sur Terminer.          Précédent                                             |                              | Félicitations !                                                                           |    |
| Pour fermer l'Assistant, diquez sur Terminer.                                                                                                    |                              | Toutes les informations requises pour configurer votre compte ont été saisies avec succès | s. |
| Précédent Terminer                                                                                                    |                              | Pour fermer l'Assistant, diquez sur Terminer.                                             |    |
| <pre></pre>                                                                                                    |                              |                                                                                           |    |
| < Précédent Terminer                                                                                                    |                              |                                                                                           |    |
| $\checkmark$                                                                                                    |                              | < Précédent Terminer                                                                      |    |
|                                                                                                    |                              | ↓                                                                                         |    |

16/ La configuration est terminée et votre logiciel « Outlook s'ouvre » ( voir page suivante )

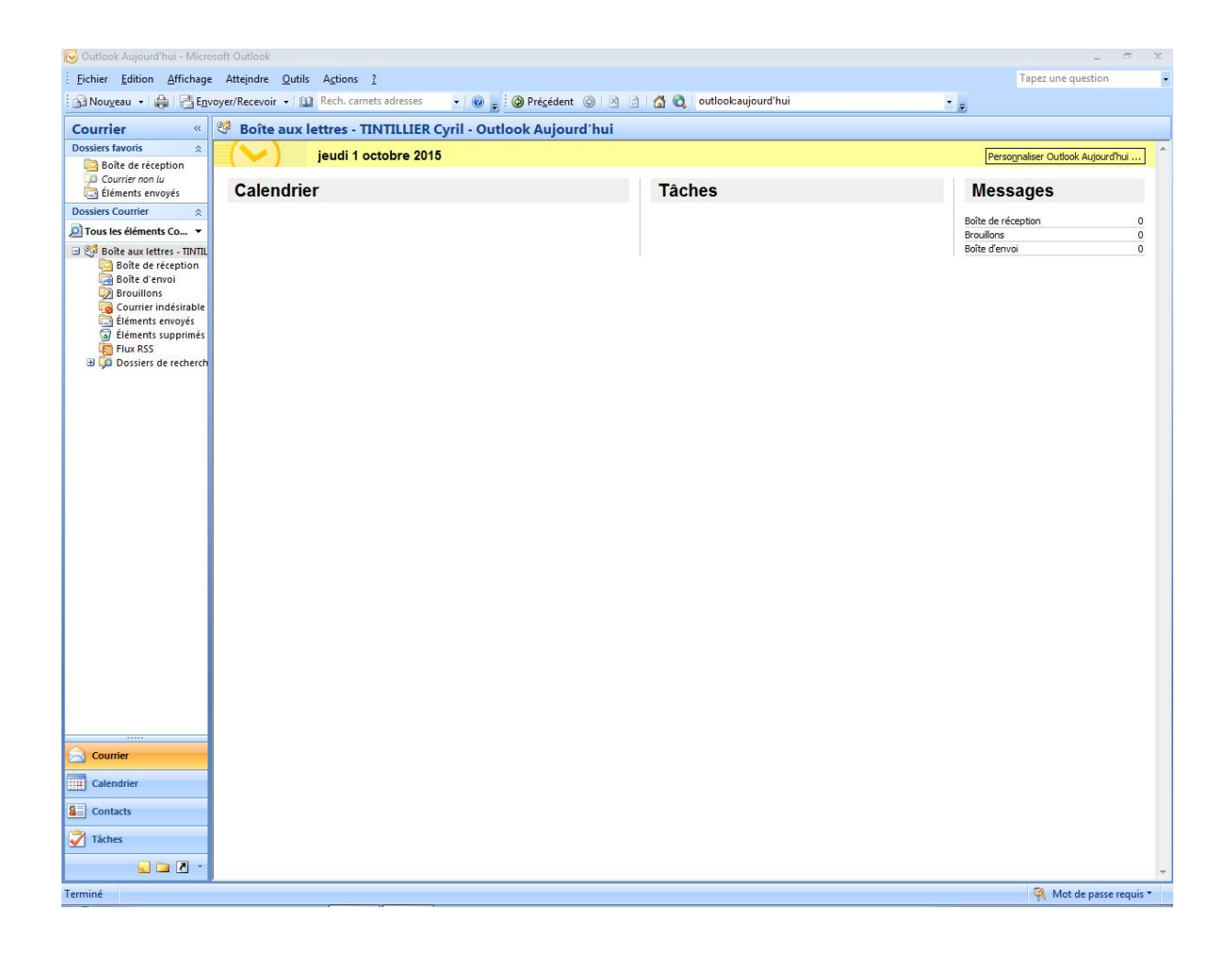

<u>A titre d'informations :</u> il est possible de consulter vos emails « en ligne » à l'adresse

http://81.255.16.235/Exchange/ depuis l'extérieur du « Belloy » ou à l'adresse http:// 10.0.1.24/Exchange/ depuis un poste connecté au réseau de l'établissement en utilisant votre navigateur internet habituel.